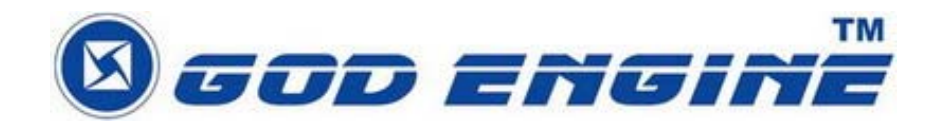

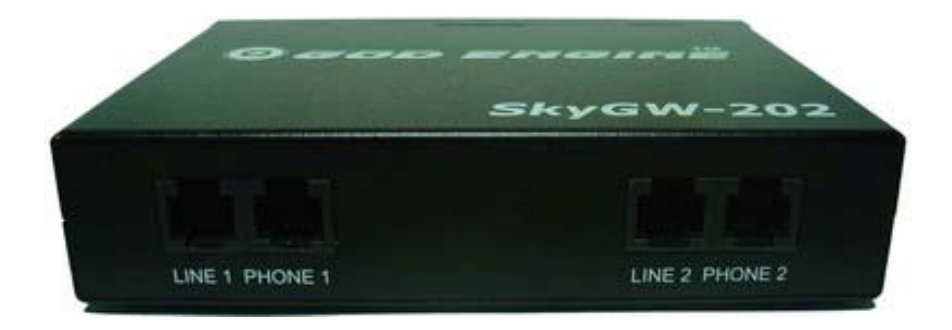

# SkyGW-202

安装手册

V1.0

| 1. 简介                   |   |
|-------------------------|---|
| 1.1 包装内容                |   |
| 1.2 产品规格                |   |
| 1.3 主要特色                |   |
| 1.4 系统基本需求              | 5 |
| 2. SkyGW-202 系统应用及安装流程  | 6 |
| 2.1 SkyGW-202 系统应用      | 6 |
| 2.2 安装前注意事项             | 7 |
| 2.3 SkyGW-202 安装流程      |   |
| 3. 安装 Skype 软件          |   |
| 4. 装设 SkyGW-202 硬件装置    |   |
| 4.1 SkyGW-202 硬件装置说明    |   |
| 4.2 SkyGW-202 与计算机服务器连接 |   |
| 4.3 SkyGW-202 与 PBX 连接  |   |
| 5. 安装 SkyGW2 软件         |   |
| 5.1 SkyGW2 软件架构         |   |
| 5.2 SkyGW2 软件安装程序       |   |

## 1. 简介

当今 Skype 的语音和文字功能已被广泛应用在即时通讯上,并且在世界各地形成一个广大的社群。然而由于 Skype 严谨的安全设计,企业担心无法进行监控,为了防止员工轻易地寄送出机密信息,许多公司禁止在办公室使用 Skype。但随着 Skype 用户群增加以及可节省下巨额电话费,让许多公司重新考虑使用 Skype,但公司仍担心安全性问题。SkyGW-202,二端口的 Skype 语音网关产品可帮助企业解决此困境。

SkyGW-202 与公司既有的 PBX 连接后,员工可透过现有的分机拨打/接听 Skype 电话。 SkyGW-202 除了二口 FXS 埠供 Skype 使用外,另外二口 FXO 埠可作为连接当地电信局交换 机的一般电话外线(PSTN 线)使用,然前提是这些相对应的 FXS 端口在没有 Skype 电话占用 状态下。员工不需要在个人计算机安装 Skype 而增加 MIS 的负担和安全顾虑。透过公司网页 内所设计的拨打 Skype 电话功能,800 顾客服务电话可以被免费的 Skype 电话取代。由 SkyGW-202 构建的办公室电话平台,在 B2B 通信中,公司可享受更便宜及更好的通话质量。

此外 SkyGW-202 提供一个非常简单的联系同事方式。通常您先拨打同事的办公室分机号码,如果他或她不在办公室则拨打他/她的移动电话。透过 SkyGW-202 智能型拨号(Cheese Button)功能,您可在拨打同事分机号码前加上"\*"键,并可持续按"#"键方式依序拨号,直到联系上同事。您不需要记住任何电话号码,只要用户在联络名单上预先设定联络人可联系上的电话号码。

另外,SkyGW-202 有灵活的 Skype 通话管理和统计,MIS 可由远程管理。如果有任何错误产生,SkyGW-202 也会透过 SMS 立即送出紧急信息给 MIS。

SkyGW-202 采用 Web 2.0 的技术,将所有 Skype 的应用资源,统一整合到 Web 界面, 让公司的网管 (MIS)人员,可以透过 Web 查看公司的 Skype Gateway 的员工信息、建立公 司公用联络电话簿、管理公司的所有通话记录及话务费用......等等。

最后感谢您选购具有创新功能并且使用便利的产品 SkyGW-202。

### 1.1 包装内容

- SkyGW-202 一部
- 2条B型USB线
- 2条 RJ-11 电话线
- 安装光盘

### 1.2 产品规格

- 2个 USB 埠与 PC 连接
- 2个 FXS 埠与交换机(PBX)外线埠连接
- 2个 FXO 埠与电信局端(PSTN)连接
- 支持 Skype 3.6(3.6.0.216)版本之软件

### 1.3 主要特色

- 透过既有分机拨打 Skype,无须外接麦克风及喇叭,更不需要个人计算机。
- 可同时支持 2 通 Skype 电话。
- 2组 FXS 供 Skype 应用,当 FXS 非占线使用时,可将 FXO 供 PSTN 电话使用。
- 一台计算机最多可支持到 2 条 Skype 和 2 条 PSTN 线路。
- 支持多国忙线音参数设定。
- 只需要提供一组公司的 Skype 代表账号给联络人即可。
- 整合既有的企业 PBX,使用分机拨打 Skype 或 PSTN 电话。
- 支持 Skype 速拨码设定可达 20 个数字,亦可直接透过办公室分机拨打 SkypeOut™电话。
- 使用企业既有的分机接听 Skype 或 PSTN 的来电。
- 智能型拨号—实时键功能:不管是目前 Skype 通话质量不是很好还是 Skype 好友无法接 听,只需要按"#"键即可转成由 SkypeOut™或 PSTN 电话拨打好友,无须再翻箱倒柜找电 话号码。
- 记住联络人分机号码:需要找到您的同事?现在您所需要的是记住他/她的分机号码。拨 打"\*"+分机"×××",无论他或她是否在办公室。如果连接不佳或没有答复,则只要按 一个"#"键(智能型拨号—实时键)就选拨他/她所预设的连接方式(如家庭,办公室、 SkypeOut,…等等),无需再按键拨打或记住那冗长的电话号码。
- 容易使用及友善的操作接口。
- 电话簿: (公用电话簿), MIS 可依公司形态管理专属的电话簿。
- 工具功能:公用联络人,可编辑成 Excel 格式再汇入到电话簿。
- 通话纪录: 检视及储存每一通电话的通话纪录。
- 网管人员(系统维护者)可用计算机本身进入 localhost 或 Windows IE 检视各类信息,如公

用电话簿、统计数据和通话纪录等。

检测软硬件状态。透过移动电话简讯自动通知 SkypeOut 余额不足,或 Skype 即时消息显示各个线路连接使用状态。

### 1.4 系统基本需求

为了使 SkyGW-202 正常操作,您的系统须符合下列基本需求:

- 服务器主机须有 1.4GHz 以上之微处理器、512 MB RAM、未使用的 USB 端口 × 2、光 驱(CD ROM)。
- 服务器主机操作系统须为微软 Windows XP(SP2)。
- 至少有 100MB 未使用的硬盘空间。
- 须搭配支持 Skype 3.6(3.6.0.216)版本之软件。
- 具备 128 Kbps 以上传输速度的因特网连接功能(ADSL, Cable Modem,等)。
- 2组交换机外线连接口。

# 2. SkyGW-202 系统应用及安装流程

本章节主要说明 SkyGW-202 的系统应用及安装流程。

### 2.1 SkyGW-202 系统应用

SkyGW-202 可应用在不同的环境,与企业既有的 PBX 整合(应用一),或直接作为 SOHO 的 Skype IP-PBX(应用二)。

【应用一】与公司原有交换机连接使用,将 SkyGW-202 的 2 线 FXS (Phone1~Phone2)埠口 连接到交换机 2 线外线卡,另外 2 线 PSTN 连接到 SkyGW-202 的 2 线 FXO (Line1~Line2) 埠口。

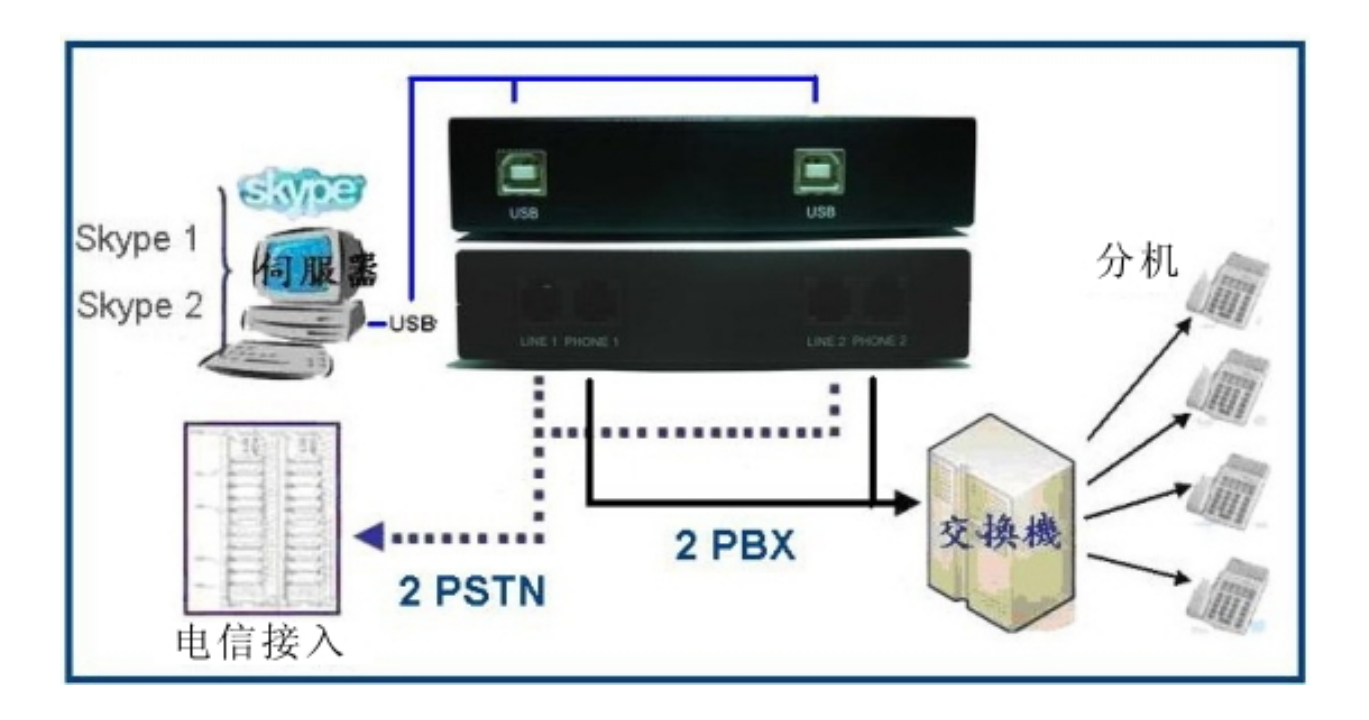

【应用二】直接与普通话机或无绳电话机连接,可做为小型简易的网络电话交换机,将 SkyGW-202 的 2 线 FXS (Phone1~Phone2)埠口连接到 2 台标准的模拟话机或无线电话机, 另外 2 线 FXO (Line1~Line2)埠口连接到电信局所提供的 PSTN 电话在线即可。

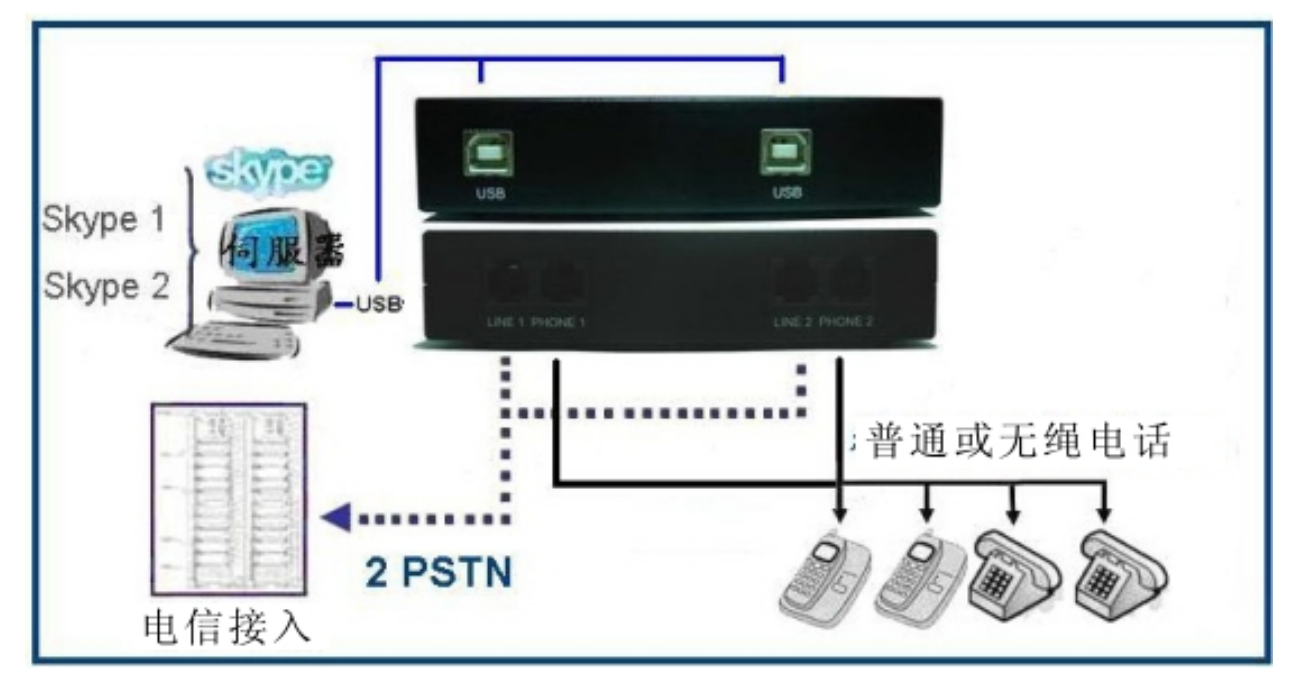

### 2.2 安装前注意事项

在安装软件前,请确认下列注意事项

- 请建立一个具有管理员权限 Windows 使用者账号,并在此账号上安装软件。
- 请确认该服务器使用 Windows XP Professional+SP2 操作系统。
- 请确认该服务器已安装 Skype 3.6(3.6.0.216)版本之软件。
- 请确认该服务器具备 128 Kbps 以上传输速度的网络以确保通话质量。

### 2.3 SkyGW-202 安装流程

下图为 SkyGW-202 的安装流程方块图

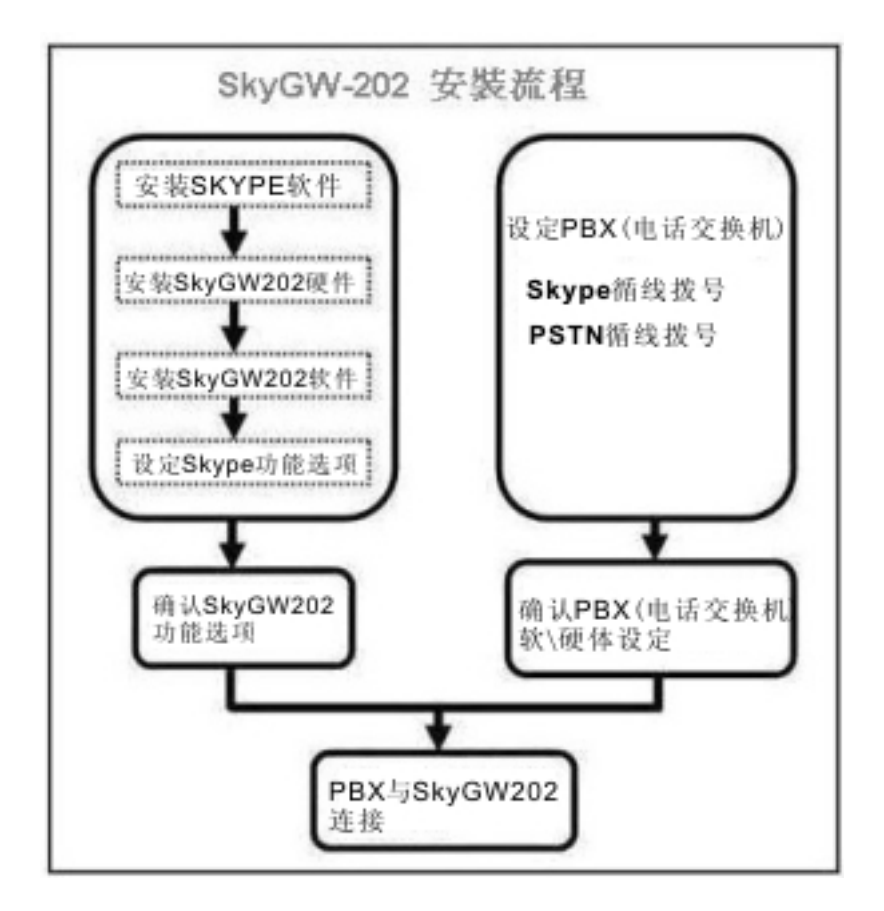

## 3. 安装 Skype 软件

安装 SkyGW-202 硬件或软件前,请先在 SkyGW-202 服务器主机安装 Skype 软件。如果计算 机里面已经安装 Skype 3.6(3.6.0.216)版本之软件,可忽略本章节,跳到下一章节。如果不是 或尚未安装,请上 Skype 网站下载 Skype V3.6 软件。因为 Skype 升级版本可能修改应用程 序编程接口,所以我们不能保证目前的 SkyGW-202 程序可以完全无误的操作。您可以从我们 的网页随时下载最新的 SkyGW-202 程序,或从我们的技术支持人员那里得到协助。

#### Skype 软件安装步骤:

- 1. 由 Skype 网站(http://www.skype.com)下载 Skype V3.8 软件。执行 Skype 程序进行安装。
- 2. 出现 Skype 安装窗口,如下图所示,先选择安装语言,并仔细阅读用户条款后,勾选我同意使用条款,然后点选 "安装"。

| 📬 ton-si | xype (III) - 安裝                                                                                                    |                                                                                                    |
|----------|----------------------------------------------------------------------------------------------------|----------------------------------------------------------------------------------------------------|
|          | 使用许可协议                                                                                                    |                                                                                                    |
|          |                                                                                                    |                                                                                                    |
|          | skype                                                                                                    | .07                                                                                                    |
|          | 1 选择在安装过程中所使用的语言: 简体中文                                                                                                    | ~                                                                                                    |
|          | ② ☑ 是的,我已阅读并接受 <u>Skype 最终用户许可协议</u><br>以及 <u>Skype 隐私条款</u>                                                                                                    |                                                                                                    |
|          |                                                                                                    |                                                                                                    |
| 选项       |                                                                                                    | 取消                                                                                                    |
| 📬 ton-si | xype (TII) – 安裝                                                                                                    |                                                                                                    |
|          | 许可协议                                                                                                    |                                                                                                    |
|          | bkype最终用户许可协议<br>重要须知 — 请认真阅读<br>不提供紧急电话服务: Skype软件无意支持或传送打给医院、抄<br>医疗保健单位或任何其他类紧急服务单位的紧急电话。您必须<br>安排方可获得紧急服务。您有责任从Skype软件以外的其他来源<br>提供紧急服务的传统无线或固定电话服务。<br>本协议:本协议,及其任何更新的版本,是Skype Software S.a.<br>与您之间达成的协议,适用于您对由您或第三方在任何计算机。<br>装的Skype软件的使用。您一旦使用Skype软件,即表示您接受以<br>。<br>司法辖区限制:如果贯国法律因为您没有达到限制年龄而禁止纸<br>使用我们的软件,或贯国限制使用我们的产品,则请勿使用本存<br>许可权和限制<br>许可权:依据本协议的各条款,Skype授予您一个有限制的、个<br>商业性的、非排他性的、不能分许可的、不可转让的、不收费后<br>,使您可经由您的计算机、电话或者PDA下载、安装和使用Skyp | A<br>法部门、<br>作出其他<br>第分行购买<br>(Skype)<br>多人下<br>素<br>数<br>或<br>音品。<br>・<br>1<br>(Skype)<br>多人下<br>素<br>載<br>或<br>音品。<br>・<br>1<br>(Skype)<br>多人下<br>、<br>数<br>或<br>音品。<br>・<br>、<br>(Skype)<br>多人下<br>数<br>或<br>音品。<br>・<br>、<br>(Skype)<br>多人下<br>数<br>式<br>一<br>、<br>の<br>、<br>の<br>の<br>、<br>の<br>、<br>の<br>、<br>の<br>、<br>の<br>、<br>の<br>、<br>の<br>、<br>の<br>の<br>、<br>の<br>の<br>、<br>の<br>の<br>の<br>の<br>、<br>の<br>の<br>、<br>の<br>の<br>の<br>、<br>の<br>の<br>の<br>の<br>の<br>の<br>の<br>、<br>の<br>の<br>、<br>の<br>の<br>の<br>の<br>の<br>の<br>の<br>の<br>の<br>の<br>の<br>の<br>の |
|          |                                                                                                    |                                                                                                    |

3. 如果使用者在前一个步骤点选 "选项" 按钮。会出现一个 "选项" 窗口,用户可选择安装程 序在安装 Skype 时想设定的选项,在选项栏勾选即可完成设定,然后点选 "安装",如下图 所示:

| 📬 TOE-SI   | xype (TIL) - 安装                                            |    |    |
|------------|------------------------------------------------------------|----|----|
|            | 选择目标位置                                                     |    |    |
|            | <ul> <li>✓ 安装后启动Skype</li> <li>✓ 更新Skype插件管理器</li> </ul>   |    |    |
|            | ✓ 是的,我已阅读并接受 <u>Skype 最终用户许可协议</u><br>以及 <u>Skype 隐私条款</u> |    |    |
| < <u> </u> | 7                                                          | 安装 | 取消 |

- 注意事项: 使用者可以点选上一步回到上一个安装步骤。
- 4. 安装完成后, Skype 将会问使用者是否要建立一个新账号。然后点选 "下一步"。

| 💲 Skype | (TII) - 创建帐号               |                               | × |
|---------|----------------------------|-------------------------------|---|
| S       | 创建一个新的Skype                | 帐号                            |   |
| 6       | 昵称                         | 您想要的昵称                        |   |
|         | * 选择用户名                    | 您想要的用户名<br>在6至32个字符之间         |   |
|         | * 密码                       | ****<br>至少4个字符                |   |
|         | * 重复密码                     | ****                          |   |
|         | * ☑ 是的,我已阅读并打<br>Skype隐私申明 | 赛受 Skype最终用户许可协议 Skype服务条款 以及 |   |
|         | * 星号标记的为必填项                |                               |   |
|         |                            | 下一步 取消                        |   |

5. 在一下个窗口,用户可以提供电子邮件地址和所在的国家信息,然后点选 "登入"。

| 😒 Skype | (Ⅲ) - 创建帐号  |                                           | × |
|---------|-------------|-------------------------------------------|---|
| S       | 创建一个新的Skyp  | e帐号                                       |   |
| ă       | * 电子邮件      | XXXX@163.com<br>电子邮件为选填,但它是您取回密码的唯<br>一途径 |   |
|         |             | ✓ 是,给我发送与Skype有关的新闻及忧惠信<br>息              |   |
|         | 国家/地区       | 中国                                        |   |
|         | 地区/省        | 上海                                        |   |
|         | 城市          | 徐汇区                                       |   |
|         | * 星号标记的为必填项 | ✓ Skype启动时自动登录                            |   |
| 上一步     | ;           | 登录 取消                                     |   |

6. 下一个会出现 "初次使用" 窗口。然后点选 "开始" 进行下一步, 就会有简易的 Skype 设 定教学。

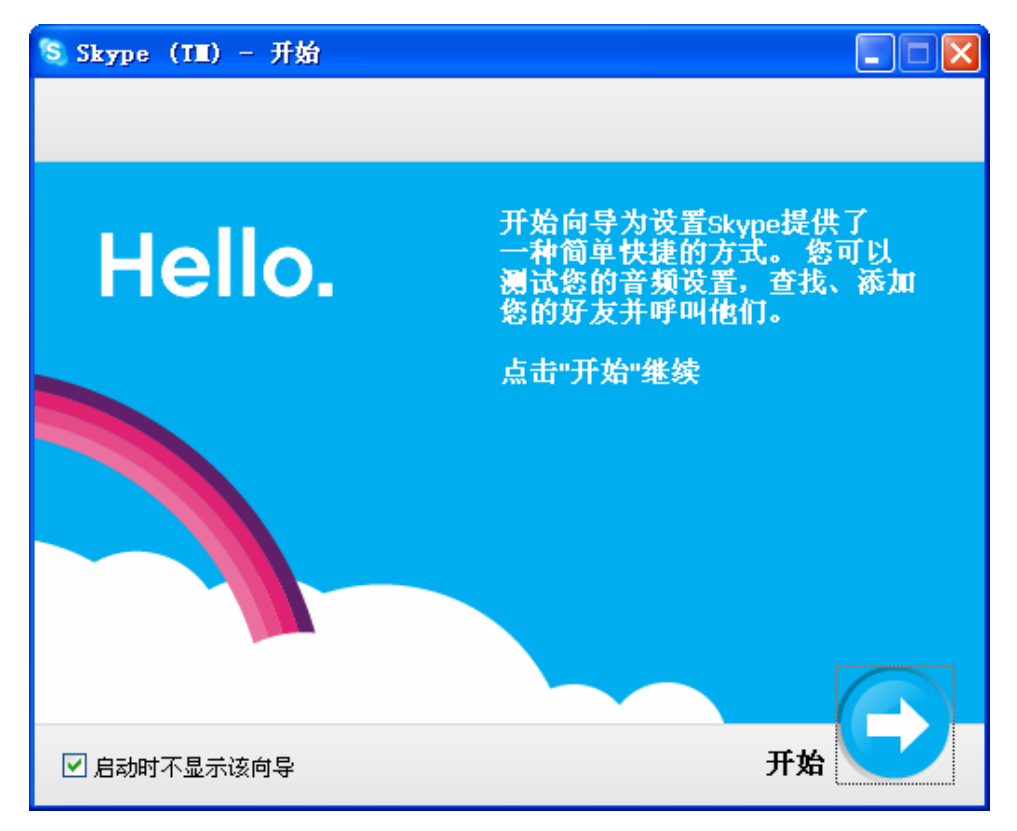

7. 下一个窗口将会帮助用户如何用自动语音测试您的音效设定, 然后点选 "下一步"。

| 😒 Skype  | (TII) - 开始                       |                               |
|----------|----------------------------------|-------------------------------|
| <b>Q</b> | 检查在Skype中您的音频是否:                 | 工作正常                          |
|          | <b>步骤1.</b> 选择"Skype呼叫测试"联<br>系人 | <b>步骤2.</b> 点击 "呼叫"并按提示操<br>作 |
|          | Skype Test Call                  | Enter Skype Name or Un        |
|          | 获得音频设置帮助 如果您还没有                  | 耳麦设备,可选择购买                    |
| C T      | 步 🚺 🕗                            | 3 4 下一步 🕞                     |

8. 下一个窗口将会指导用户如何将您的朋友加入好友名单, 然后点选 "下一步"。

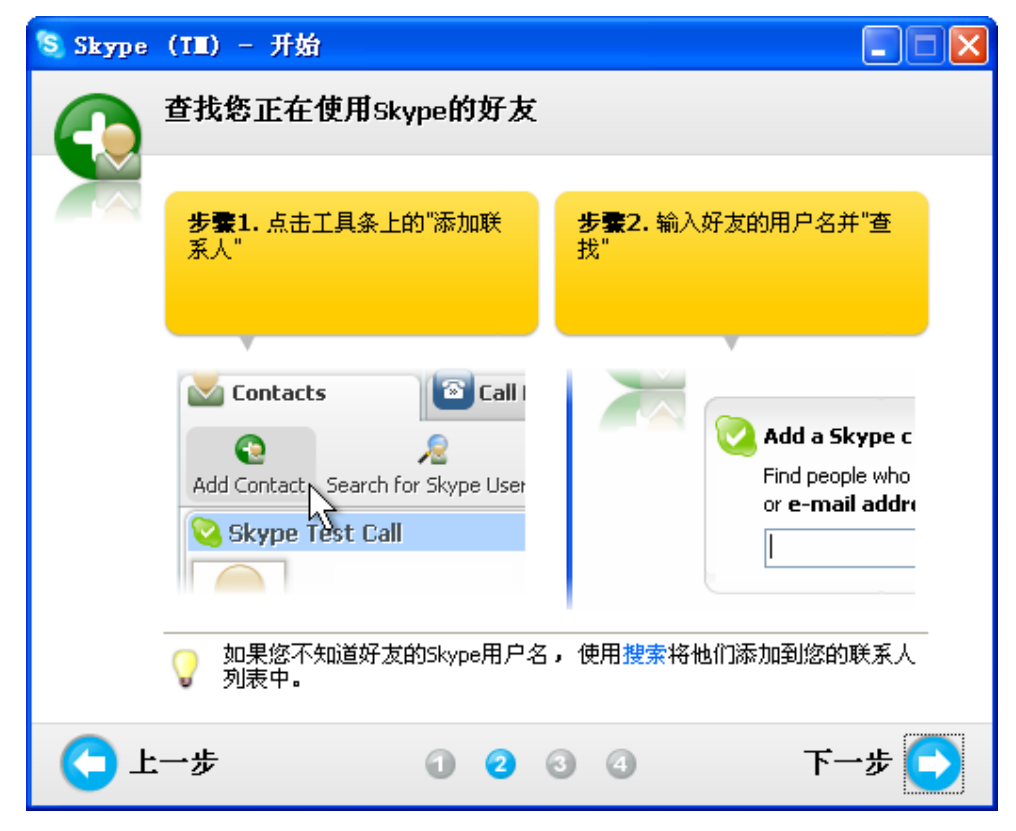

9. 然后使用者可以尝试拨打给您的朋友,然后点选"下一步"。

| 😒 Skype | (111) - 开始                                                                                                    |
|---------|----------------------------------------------------------------------------------------------------|
|         | 与您的好友免费通话                                                                                                    |
|         | 步 <b>骤1.</b> 从联系人列表中选择好友 步 <b>骤2.</b> 点击"呼叫"并开始通话 <b>!</b>                                                                                                    |
|         | Peter       Image: Control of the second second seco |
|         | 与您的好友用Skype通话是免费的,而且是永久免费。拨打普通电话<br>并非免费,但也十分便宜。                                                                                                    |
| C L     | 一步 🛛 🖓 🕄 4 下一步 💽                                                                                                    |

10.下一个窗口将会指导用户如何用 Skype(SkypeOut)拨打传统与移动电话,点选"完成"。

| 😒 Skype | (TII) - 开始                                                                                                    |                                                                                                    |
|---------|----------------------------------------------------------------------------------------------------|----------------------------------------------------------------------------------------------------|
|         | 使用Skype拨打普通电话                                                                                                    |                                                                                                    |
|         | 步骤1.点击您的用户名下方的链接,根据屏幕提示获得电话卡。                                                                                      | <b>步骤2.</b> 有了Skype电话卡后,<br>打开"拨打电话"面板并按步骤操<br>作。按下绿色的"呼叫"按钮发起<br>呼叫                                                                                                    |
|         | File View Contacts Tools Chat<br>Solution<br>Call cheaply to mobile phones a<br>Contacts<br>Contacts<br>Call Phone | <ul> <li>Select the country/region you         <ul> <li>United Kingdom</li> <li>Calling rates</li> <li>Enter United Kingdom phone r<br/>area code)</li> </ul> </li> </ul> |
|         | 💡 购买Skype电话卡以拨打固定电话                                                                                                | 和手机。                                                                                                    |
| CĿ      | 一步 0 2 0                                                                                                    | 3 4 下一步 💽                                                                                                    |

11.在下一个会出现 "Skype 主窗口", 然后用户可以开始尽情使用 Skype。

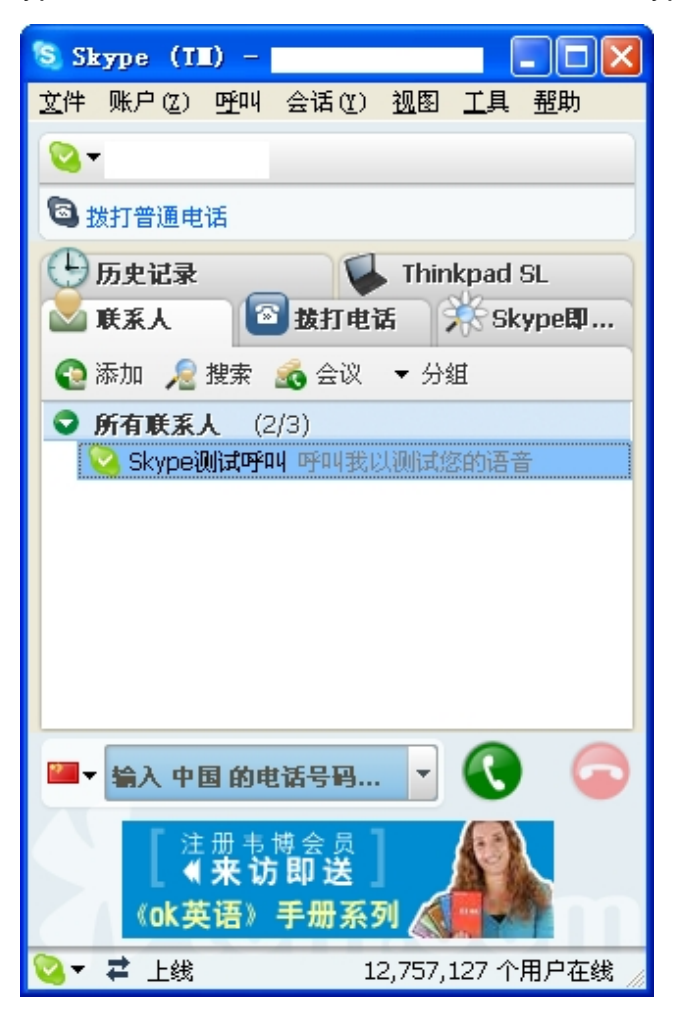

## 4. 装设 SkyGW-202 硬件装置

本章节主要说明, SkyGW-202 硬件装置如何连接及功能。

### 4.1 SkyGW-202 硬件装置说明

SkyGW-202 电路连接点分布图:

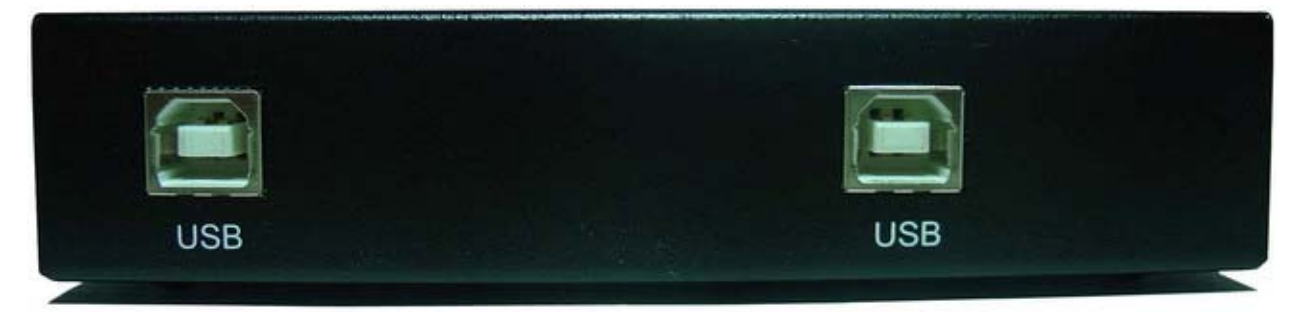

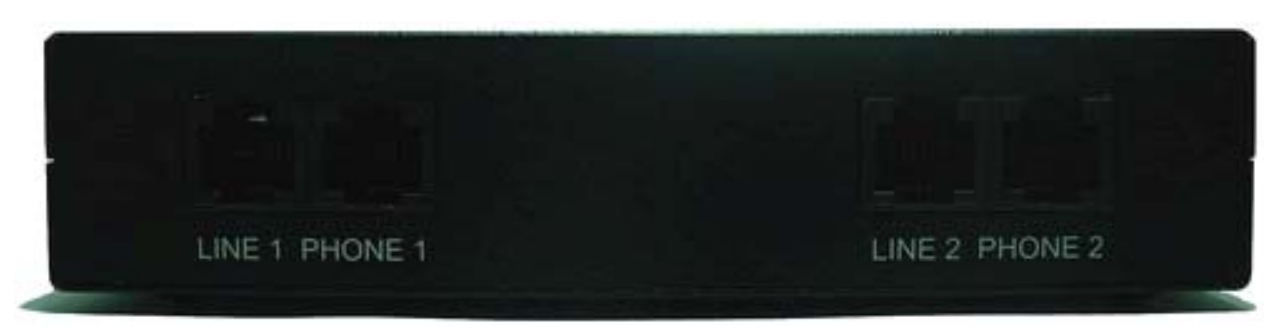

- 1. USB 埠: B 型 USB 插座 × 2, 连接到安装 SkyGW2 软件的计算机。
- 2. Line 1 ~ Line 2: 即 2 组 FXO(代表客户端的接口),接局端来的电话线。
- Phone 1 ~ Phone 2: 即 2 组 FXS(代表局端的接口),接一般话机或 PBX(电话交换机)外 线。

#### 【注】

- 1. **PBX**: Private Branch Exchange。电话交换机。
- 2. **PSTN**: public switched telephone network。公众交换电话网络。指的是一般传统的电话 交换系统,使用铜线来传输类声音的电话系统,而且特指整个以交换电路方式传输语音的 基础建设体系。
- 3. **FXS**: Foreign Exchange Station,代表局端的接口称为 FXS 接口。可接一般话机、传真机、PBX 外线卡,提供拨号音跟电压。
- 4. **FXO**: Foreign Exchange Office, 代表客户端(电话)的接口就是 FXO 接口。可接局端来的 电话线、PBX 内线卡,送出 DTMF 完成拨号动作。
- 5. **DTMF**: Dual-tone multi-frequency,双音多频信号。电话系统中电话机与交换机之间的一种用户信令,通常用于发送被叫号码。

## 4.2 SkyGW-202 与计算机服务器连接

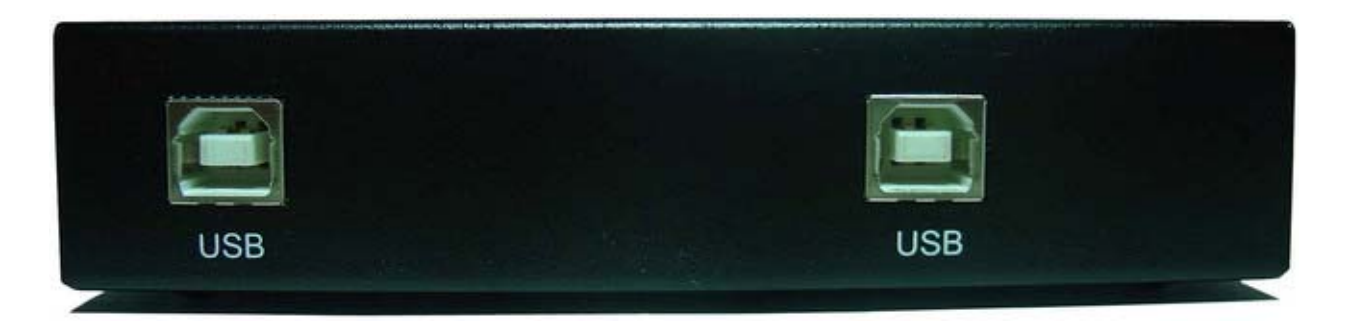

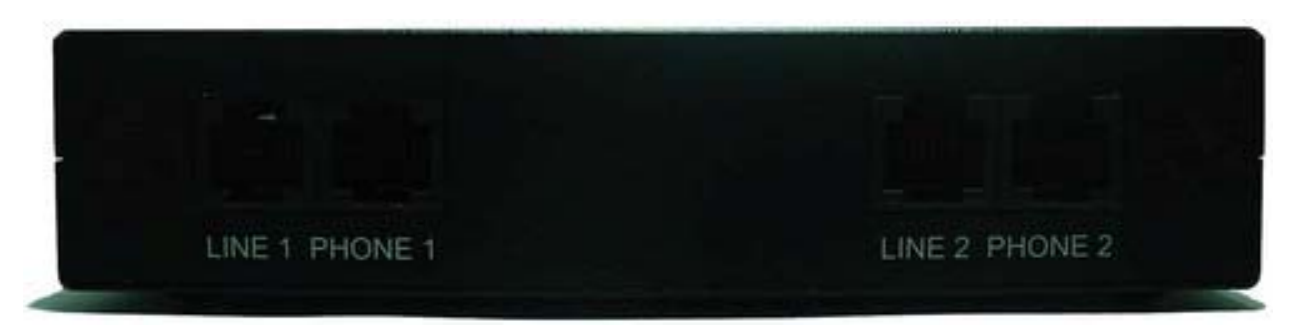

使用 B 型 USB 线的 A 端连接至 SkyGW-202 的 USB 埠, B 端连接至计算机的 USB 端口。
 计算机服务器内程序同时进行侦测新增新硬件的程序。新增硬件程序如下:

当 SkyGW-202 连接到计算机的 USB 端口后,屏幕右下角首先会出现"找到新硬件

USBAudio00"窗口,接续出现"找到新硬件 USB 音效装置"等画面,依此类推安装4组音效装置从 USBAudio00~USBAudio01,最后出现"您的新硬件已安装且可使用"等讯息。如下列 各图所示:

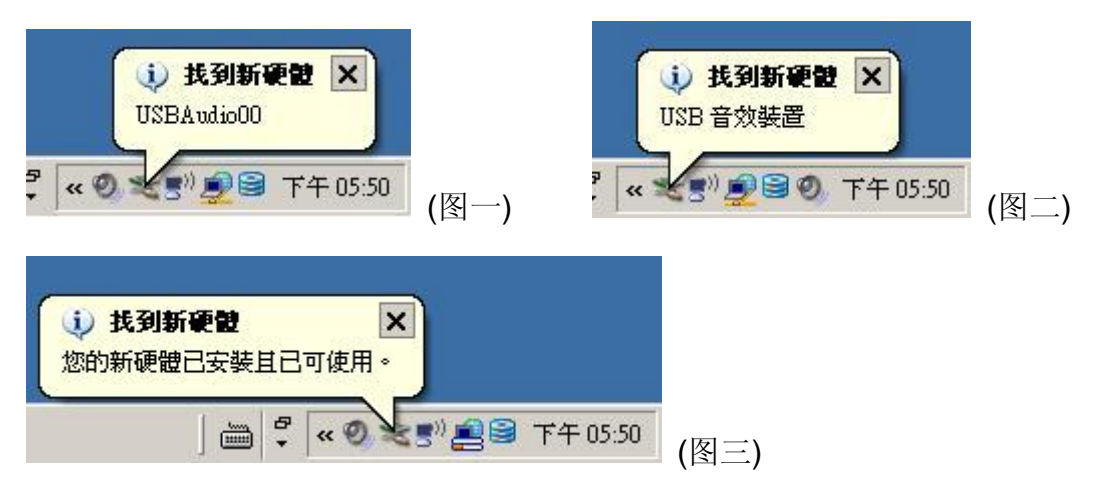

3. 管理员可再次确认计算机已建立二组 USB 的音频装置,请依下述路径确认音频装置已建立 完成。

由微软窗口桌面左下角系统任务栏点选【开始】→【设定(<u>S</u>)】→【控制台(<u>C</u>)】后,于"控制 台"中点选"系统"即进入"系统内容"后,于"硬件"选项页面中点选"设备管理器(<u>D</u>)"即可,如下 图所示。

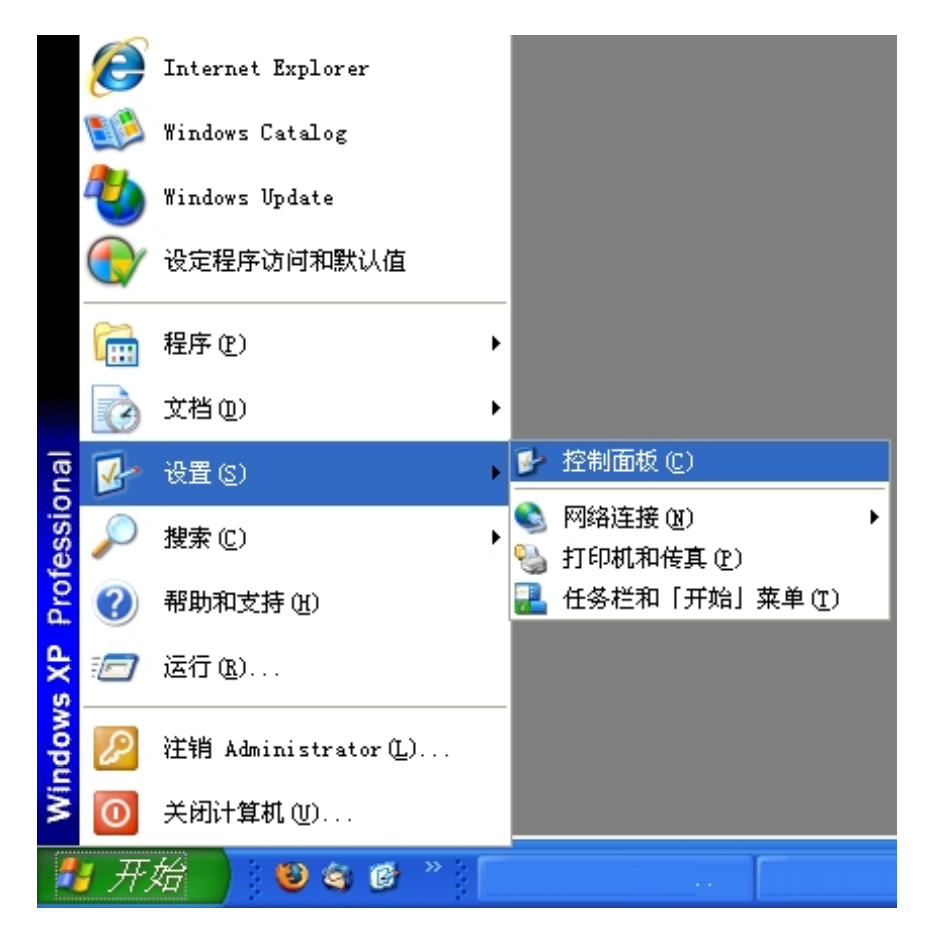

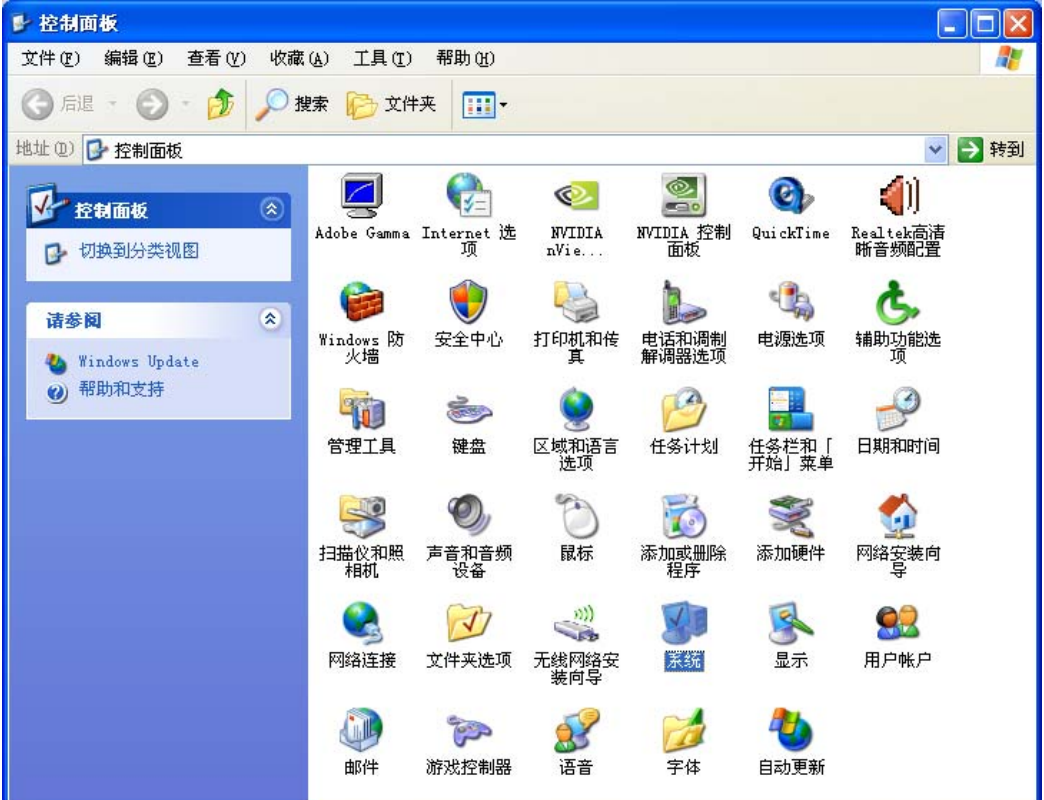

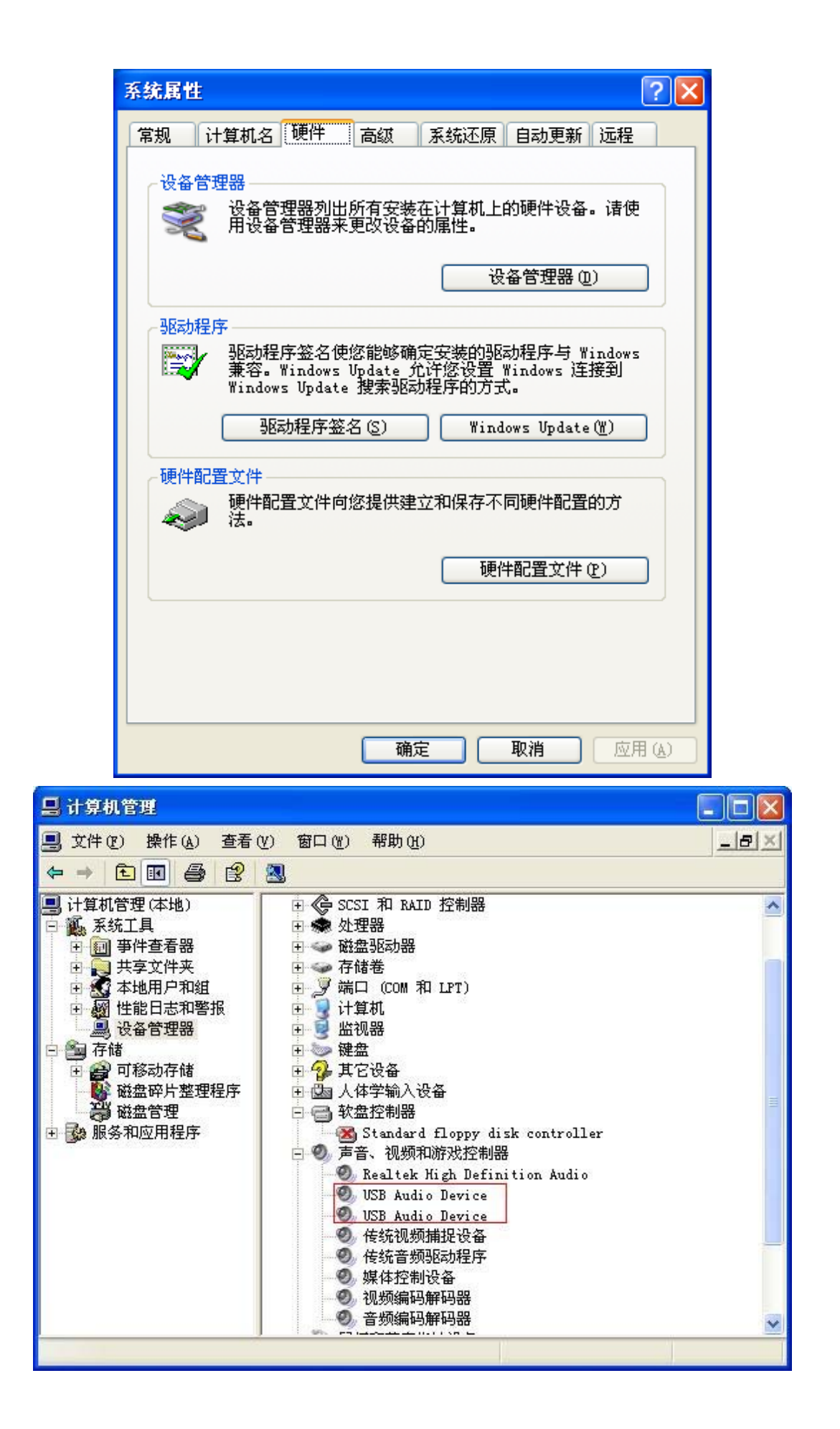

### 4.3 SkyGW-202 与 PBX 连接

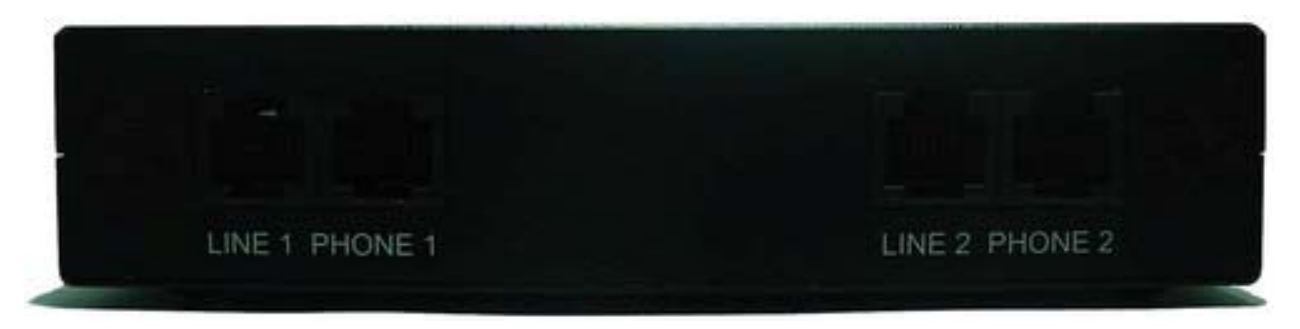

- 1. 将 2 条电话线的一端分别连接至 Phone 1 ~ Phone 2,相对应的另一端分别连接至 PBX 的 外线卡电话接口,例如 Phone 1 连接对应到 PBX 外线卡电话接口 1。
- 2. 将 2 条电话线的一端分别连接至 Line 1 ~ Line 2,相对应的另一端一分别连接至局端 PSTN(例如:中华电信局端电话线)电话线接口。
- 【注】此为一可选择的功能,依公司需求决定是否支持 SkyGW-202 所特有 PSTN 拨接功能,如无连接,则 SkyGW-202 的智能型拨号-实时键拨打 PSTN 功能则无法使用(参考 <u>10.2</u> <u>实时键拨号</u>)。
- 3. 确认已设定交换机(PBX)循线拨打外线的机制。
- 【例】PBX 循线外拨机制:
  - (1) 设定拨打 PSTN 外线,先拨打"0"后寻找可拨打的 PSTN 外线。
  - (2) 设定拨打 VoIP(网络电话)外线,先拨打"9"后寻找可拨打的 VoIP 外线。

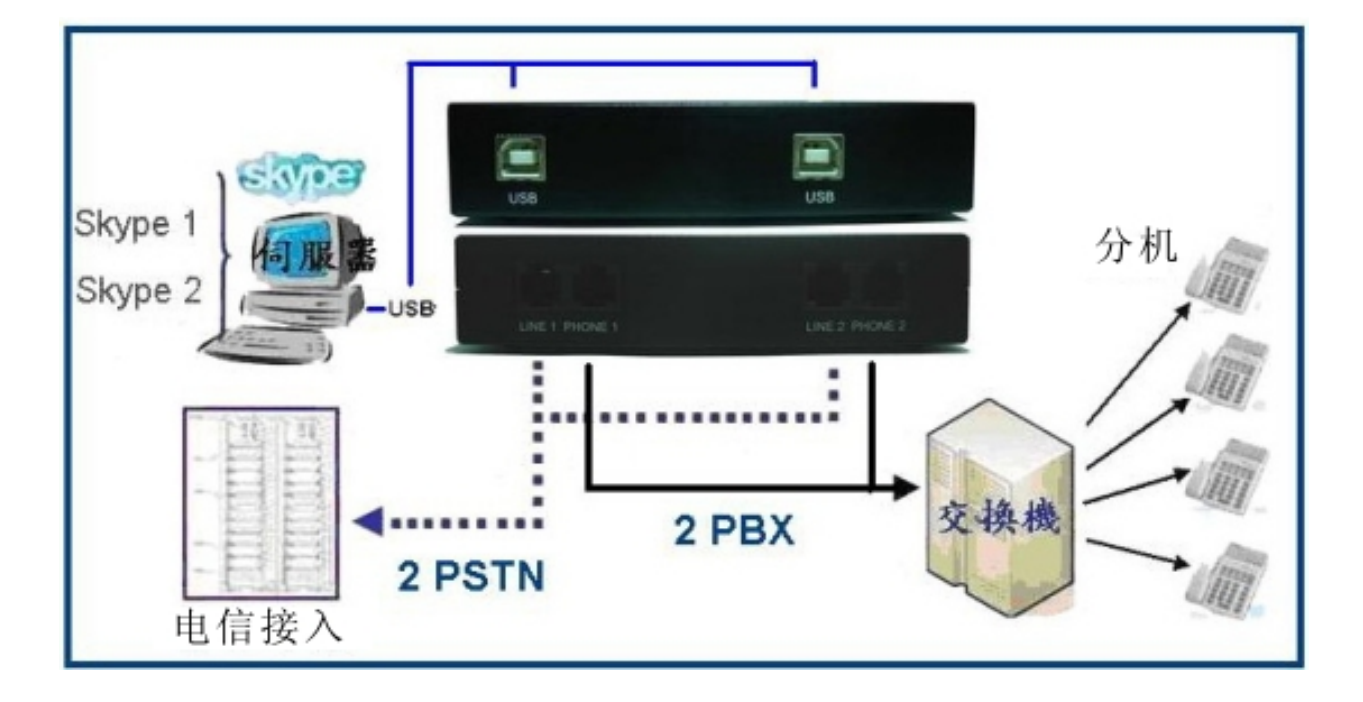

# 5. 安装 SkyGW2 软件

### 5.1 SkyGW2 软件架构

SkyGW2 可从远程连结到服务器端进行管理与编辑数据。下图为应用程序架构图:

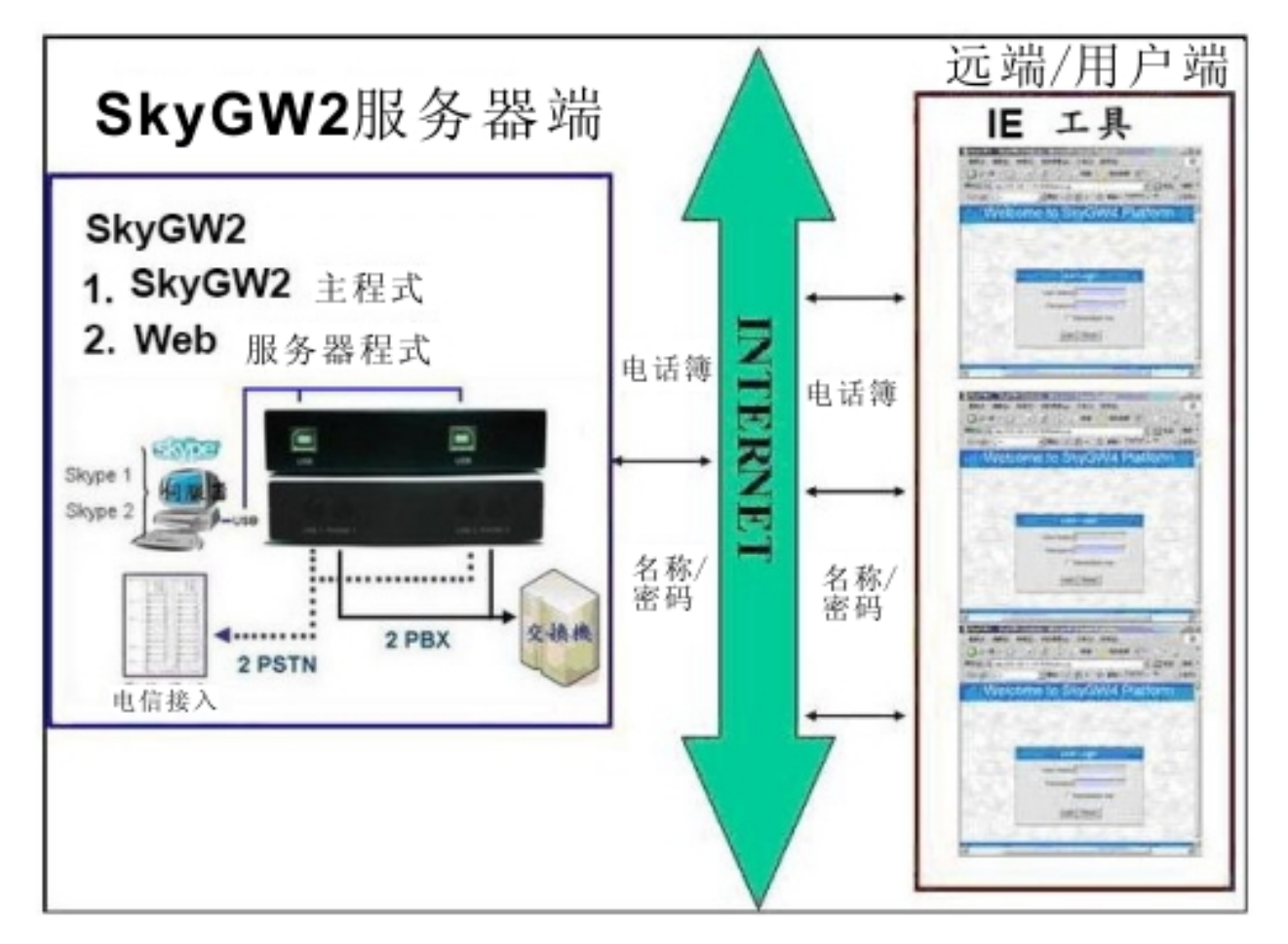

SkyGW2 服务器端:SkyGW2 主程序及 Web 服务器。远程 /客户端:始用 IE 进行数据编辑与管理。

### 5.2 SkyGW2 软件安装程序

安装程序前请确认:

- 计算机已安装 Skype 3.6(3.6.0.216)版本之软件。
- 已申请二组 Skype 账号,其中一组为公司代表号。
- SkyGW-202 硬件已连接完成。

请根据下述步骤进行安装:

1. 插入安装光盘片后,屏幕上会跳出 SkyGW2 安装画面。点选"程序安装"开始进行安装。

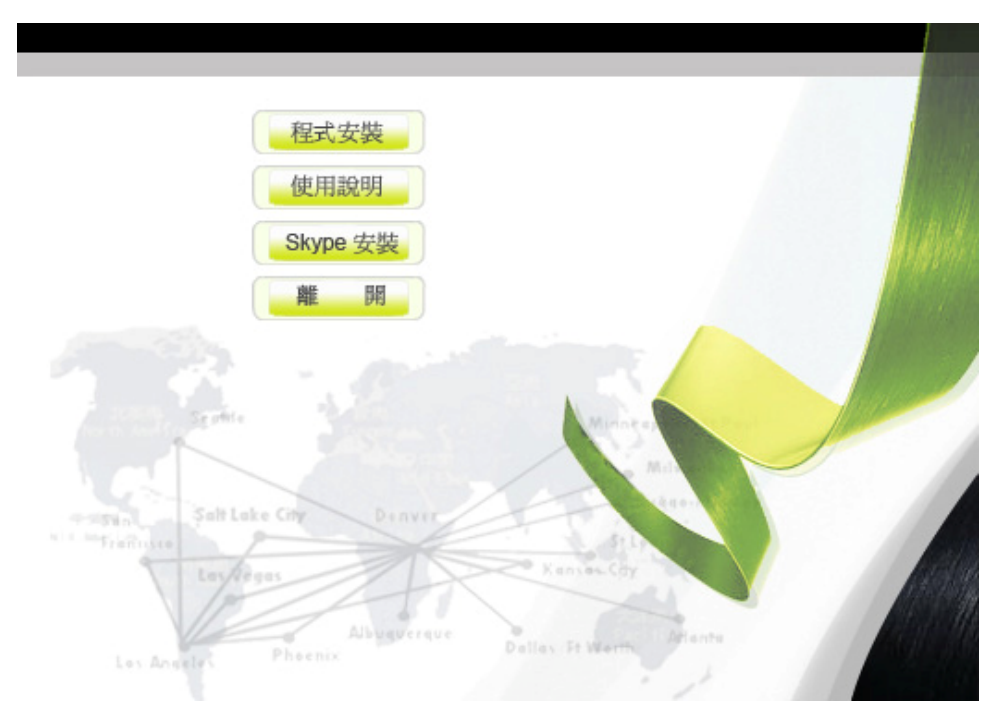

2. 首先出现一窗口会建议管理员在继续安装前,先关闭所有其他应用程序,如下图所示,再 点选**"下一步"**,进行下一步。

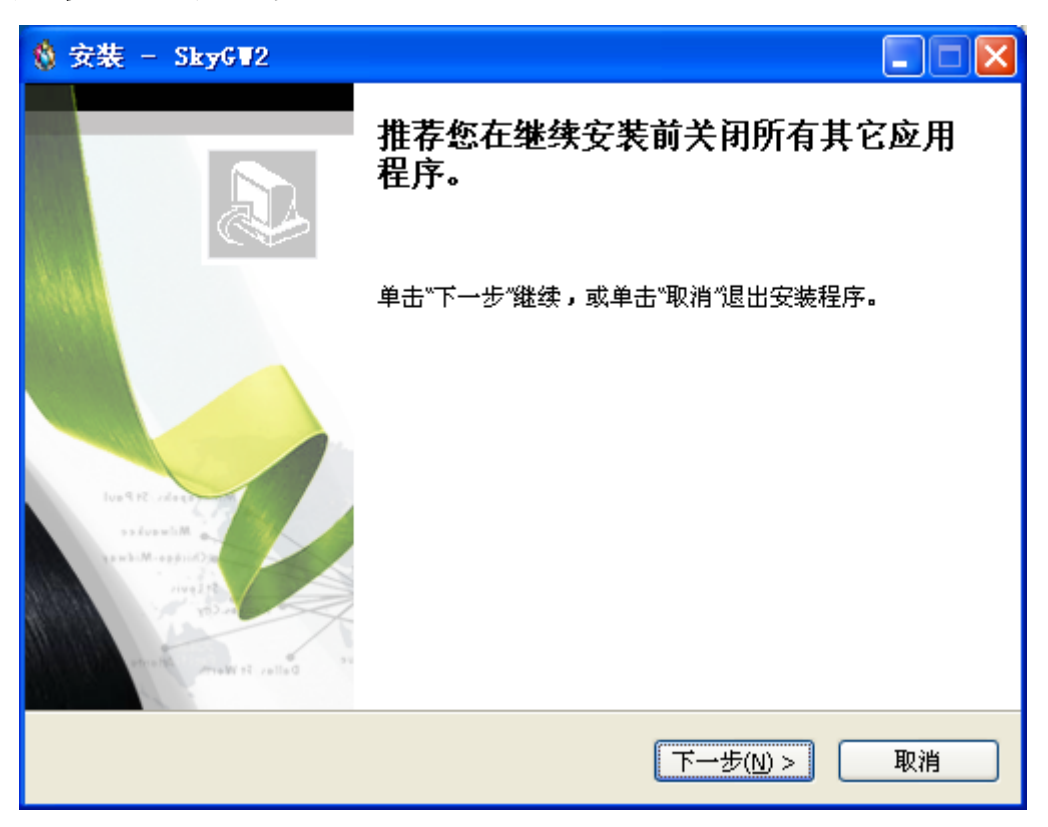

接续进行系统规格确认。若服务器主机没有达到最低系统需求,会跳出一个"若您的系统不符 系统基本需求,可能导致 SkyGW2 运作不佳"的警告讯息。您可选择是否继续安装。

| 正在安美 | <b>裝</b><br>程式正在安裝 SkyGW2 到您的電腦中,諸等待。   | tre |
|------|-----------------------------------------|-----|
| 正在   | 完成安裝                                    |     |
| 继生   | XI                                      |     |
|      | 日前系統資訊<br>CPU :1.20GHZ<br>記憶體 : 256 MB  |     |
|      | 系統基本需求<br>CPU :1.40 GHZ<br>記憶體 : 512 MB |     |
|      | 若您的系統不符系統基本需求,可能導致SkyGW2運作不佳            |     |
|      | <u>是(V)</u> 否(N)                        | 200 |

**3**. 接着计算机会出现"选择安装语言"窗口,管理员可选择想要安装的语言接口,如下图所示,再点选"确定",进行下一步。

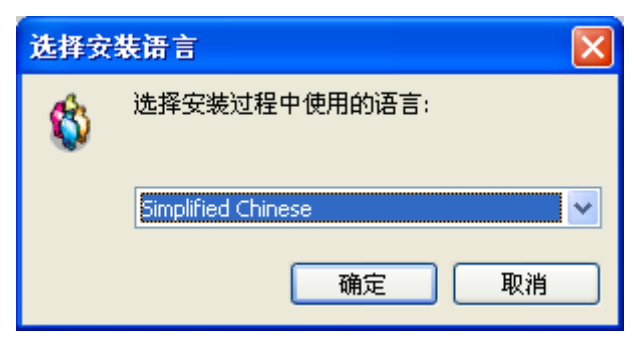

 出现"欢迎使用 SkyGW2 安装指南"窗口,仔细阅读安装注意事项,如下图所示,再点选" 下一步",进行下一步。

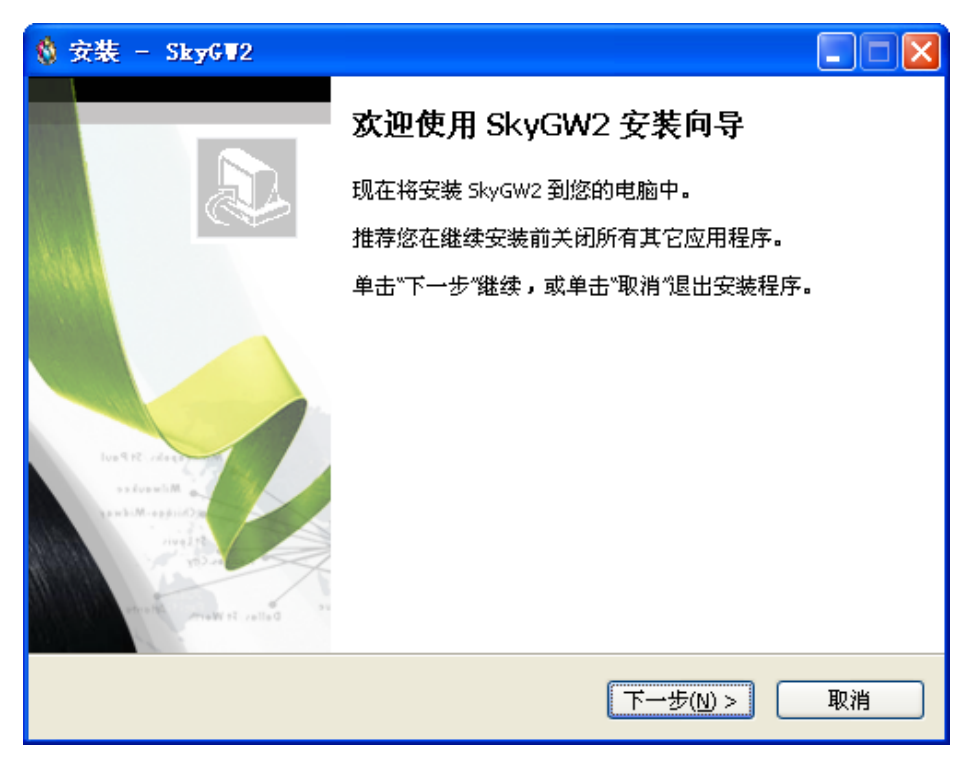

 接续下一个会出现"授权协议"窗口,请仔细阅读协议内容,同意后选择"我同意此协议", 如下图所示,再点选"下一步",进行下一步。

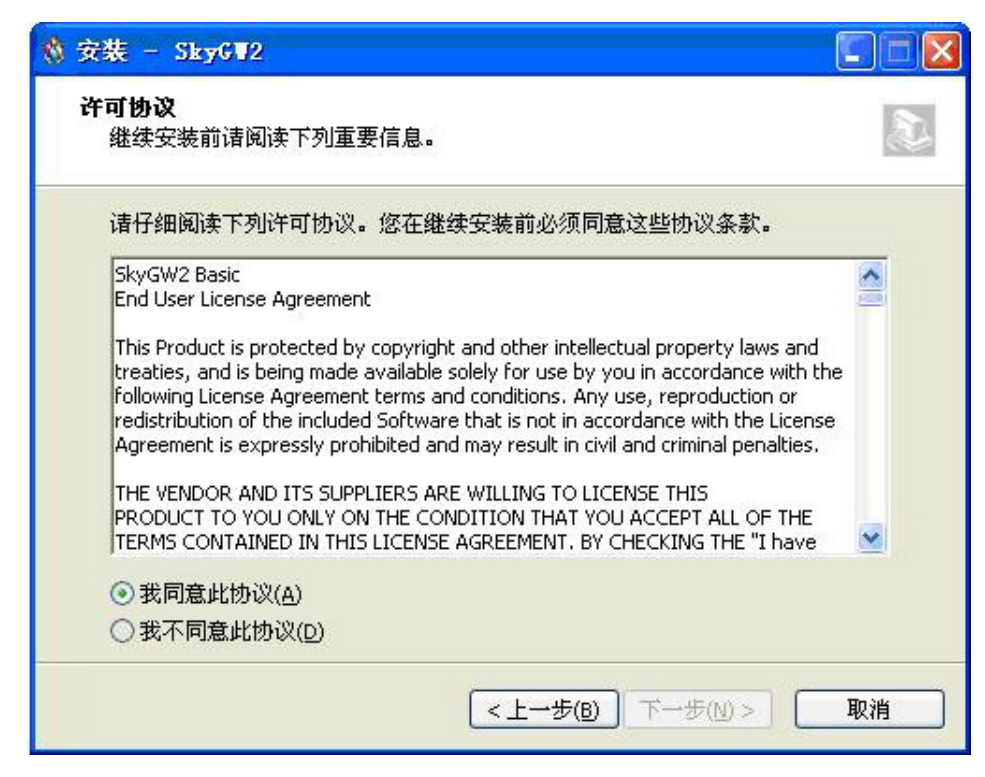

【注】管理员可以点选"上一步"回到上一个安装步骤。

6. 接着出现"选择目录"窗口,管理员可以点选"浏览"选择想要安装的目录,或按照 SkyGW2 软件的默认目录,如下图所示,再点选"下一步",进行下一步。

| ጰ 安装 - SkyGW2                                |         |
|----------------------------------------------|---------|
| <b>选择目标位置</b><br>您想将 SkyGW2 安装在什么地方 <b>?</b> | <u></u> |
| 📁 安装程序将安装 SkyGW2 到下列文件夹中。                    |         |
| 单击"下一步"继续。如果您想选择其它文件夹,单击"浏览"。                |         |
| C:\Program Files\SkyGW2                      | 浏览(r)   |
| 至少需要有 75.6 MB 的可用磁盘空间。                       |         |
| <上→歩(B) 下→歩(N)                               | > 取消    |

7. 下一个会出现"选择开始菜单目录"窗口,管理员可以选择是否建立开始选单目录和建立在 其他目录,如欲选择其他目录可点选"浏览"选择想要安装的目录,如不想建立开始选单目 录,则将该字段勾选起来,如下图所示,再点选"下一步",进行下一步。

| ጰ 安装 - SkyGW2                                                                  |                |
|--------------------------------------------------------------------------------|----------------|
| <b>选择开始菜单文件夹</b><br>您想在哪里放置程序的快捷方式 <b>?</b>                                    | <u>(5</u>      |
| <ul> <li>安装程序现在将在下列开始菜单文件夹中创建程</li> <li>单击"下一步"继续。如果您想选择其它文件夹,单击"浏览</li> </ul> | 序的快捷方式。<br>&″。 |
| 5kyGW2                                                                         | 浏览(r)          |
|                                                                                |                |
| 一不创建开始菜单文件夹(D)                                                                 |                |
| <上一歩(8) 下                                                                      | 一步(1) > 取消     |

8. 下一个会出现"选择附加任务"窗口,提供管理员选择要不要建立桌面快捷方式和建立快速 执行栏快捷方式,如下图所示,再点选"下一步",进行下一步。

| 🔇 安装 - Sky6▼2                                                                                         |     |
|----------------------------------------------------------------------------------------------------|-----|
| <b>选择附加任务</b><br>您想要安装程序执行哪些附加任务 <b>?</b>                                                             |     |
| 选择您想要安装程序在安装 SkyGW2 时执行的附加任务,然后单击"下一<br>附加快捷方式:<br>② 创建 <u>桌面快捷方式(D)</u><br>③ 创建快速运行栏快捷方式( <u>Q</u> ) | 步"。 |
| <上一步(B) 下一步(M) >                                                                                      | 取消  |

下一个会出现"准备安装"窗口,提供管理员在开始安装前,再次确认安装 信息是否正确,如果想改变安装设定,请点选"上一步",如下图所示,若确定没问题,点选"安装"开始进行安装。

| 🔹 安装 - SkyGW2                                                                                                    |             |
|----------------------------------------------------------------------------------------------------|-------------|
| <b>准备安装</b><br>安装程序现在准备开始安装 SkyGW2 到您的电脑中。                                                                                      |             |
| 单击"安装"继续此安装程序。如果您想要回顾或改变设置,请单击"上一步<br>目标位置:<br>C:\Program Files\SkyGW2<br>开始菜单文件夹:<br>SkyGW2<br>附加任务:<br>附加快捷方式:<br>创建桌面快捷方式(D) | ** <b>.</b> |
| <上一步(B) 安装(I)                                                                                                    | 取消          |

10. 安装程序正在进行中,请稍后,当安装完成后会出现"SkyGW2 安装向导完成"窗口,管理员可选择启动 执行 CheckTomcat 及 SkyGW2 两支程序,如下图所示,再点选"完成(F)", 完成安装。

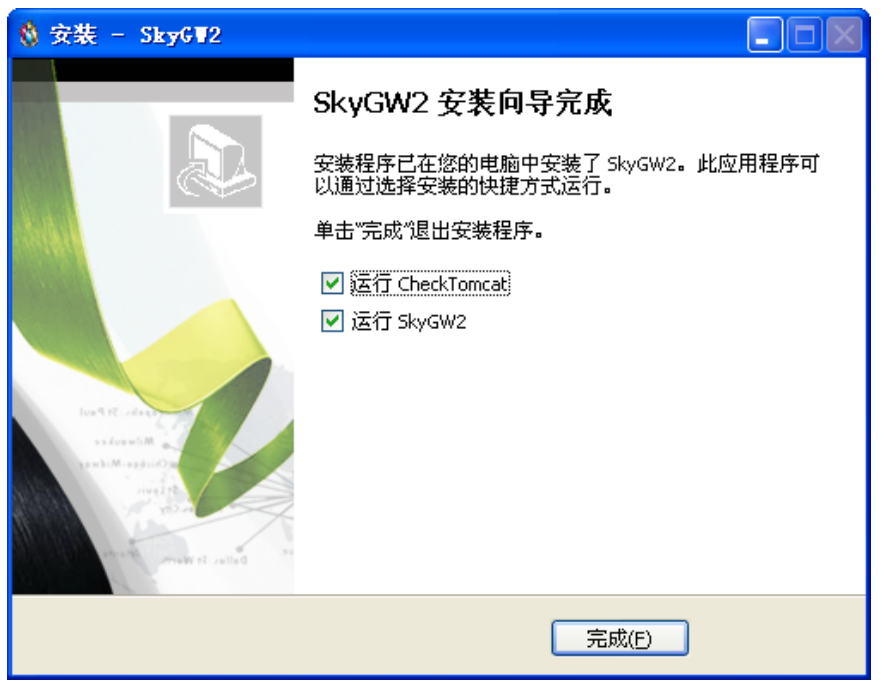

11.如果管理员在安装前一步骤选择执行 SkyGW2, Skype 会出现一个警告窗口: "另一个程序正试图使用 Skype",使用者可选择永久开放选项,这样以后执行 SkyGW2,此警告窗口将不在出现,若选择这次开放使用选项,则下次执行 SkyGW2,此警告窗口会再出现询问您,如下图所示:

| 💲 Skype | (III)- 其他程序希望使用Skype                                                                                                    | X  |
|---------|----------------------------------------------------------------------------------------------------|----|
| S       | 其他程序希望使用Skype                                                                                                    |    |
|         | <ul> <li>另外一个程序正试图访问Skype,这可能会存在潜在的安全风险。</li> <li>您要做什么?</li> <li>处子商: SkyGW2.exe<br/>发行商: God Engine Technology, Inc.</li> <li>近许此程序使用Skype</li> <li>允许此程序使用Skype。下次使用时仍然询问</li> <li>不允许此程序使用Skype</li> <li>这是什么意思?</li> </ul> |    |
|         |                                                                                                    |    |
|         |                                                                                                    | 确定 |

【注意事项】请不要选择第三个选项"请勿开放此程序使用 Skype",若管理员不小心选取, 或下次还想使用 SkyGW2,请参考第 11 章常见问题 Q3。 12.呈上一安装步骤, SkyGW2 已成功的使用 Skype 程序后, 接续出现一设定另外一组 Skype 账号窗口, 图标如下, 管理员可依需求设定 1 组的 Skype 账号。设定 Skype 账号前请先确 认账号已申请好。

| 主Skype 用户名 | XXXXX |
|------------|-------|
| 密码         | ****  |
| 自用Skype子帐号 |       |

输入各个账号及密码后,再点选"**套用"**。SkyGW2程序会自动逐一开启另外一组Skype 账号,管理员可于微软窗口桌面右下角系统任务栏确认2组Skype 账号已启动的图示。

#### 🖮 2 🔇 🧐 🖄 😵 🔋 🗢 🧐 🔂 🔞 15:58

如上图所示时,恭喜您已将 SkyGW2 程序安装完成。